# CLUSTERPRO X for Linux OS/カーネル アップデート手順

#### アップデート手順書

第3版

## 1はじめに

この手順書はCLUSTERPRO環境にOSのアップデートを適用する場合、追加のソフト ウェアのインストールを行う場合の手順書です。本手順書では総じて"アップデート"と表 記します。

アップデートは以下の手順のうち何れかで実施します。

- CLUSTERPROの新規インストール時にアップデートも適用する場合
   CLUSTERPRO環境を新規構築する前にアップデートを行います。既に
- CLUSTERPROが構築された環境で本手順は行えません。
- (2) すでに運用中のCLUSTERPROにアップデートを適用する場合
  - 全サーバのCLUSTERPROを停止しアップデートします。
  - アップデート実施中はサービスが停止した状態になりますが、複数のサーバで同時にアップデートすることができます。
- (3) すでに運用中のCLUSTERPROにローリングアップデートを適用する場合
  - 1台ずつCLUSTERPROを停止してアップデートします。
  - 1台ずつアップデートを実施するため時間がかかりますが、何れかのサーバ でサービスを起動した状態を維持できます。
  - フェイルオーバグループが移動する間はサービスが一時的に停止した状態 になります。
- (4) すでに運用中のCLUSTERPROを起動したままアップデートを適用する場合
  - CLUSTERPROを起動した状態のままアップデートします。
  - カーネルのみアップデートする場合に実施することができます。アップ デートを反映するためにはクラスタシャットダウンリブートが必要です。

上記手順のどれを実施するかを「2 事前確認」より決定してください。アップデート 実施中の注意事項に関しては「3 注意事項」を参照してください。アップデートを実施 の手順は「4 アップデート手順」を参照してください。

## 2事前確認

#### 2.1 カーネルバージョンの確認

CLUSTERPROには以下の独自のカーネルモジュールがあります。

- ミラードライバ
  - (ミラーディスク/ハイブリッドディスクリソースで使用)
- カーネルモードLANハートビートドライバ
- (カーネルモードLANハートビートで使用)keepaliveドライバ
  - (シャットダウン監視、ユーザ空間モニタリソースで使用)

上記機能を使用し、かつカーネルのアップデートを行う場合、使用中のCLUSTERPRO のバージョンがアップデート後のカーネルに対応している必要があります。 CLUSTERPROの対応カーネルに関しては、CLUSTERPROのマニュアル『スタートアッ プガイド 第3章 CLUSTERPROの動作環境』より確認してください。

アップデート後のカーネルに対応していない場合、CLUSTERPROのアップデートが 必要です。CLUSTERPROのアップデートに関しては、各バージョンのアップデート手順 書を参照してください。

# 2.2 アップデート対象、インストール対象の確認

### 2.2.1 カーネルのみアップデートする場合

CLUSTERPROを起動した状態でアップデートすることが可能です。 サポートするアップデート手順は以下です。

4.1 CLUSTERPROの新規インストール時にアップデートも適用する場合

- 4.2 すでに運用中のCLUSTERPROにアップデートを適用する場合
- 4.3 すでに運用中のCLUSTERPROにローリングアップデートを適用する場合
- 4.4 すでに運用中のCLUSTERPROを起動したままアップデートを適用する場合

#### 2.2.2 上記以外の場合

例えば、カーネルバイナリに加えglibcをアップデートする場合や、追加のソフトウェ アをインストールする場合を指します。この場合、CLUSTERPROの動作へ影響します。

- アップデートによる負荷
- アップデートの反映処理によるOS動作
- CLUSTERPROが使用するライブラリ(また、それらライブラリがさらに使用しているライブラリ群)の更新

そのため、<u>CLUSTERPROが起動した状態での作業はサポートしていません。</u> サポートするアップデート手順は以下です。

4.1 CLUSTERPROの新規インストール時にアップデートも適用する場合
4.2 すでに運用中のCLUSTERPROにアップデートを適用する場合
4.3 すでに運用中のCLUSTERPROにローリングアップデートを適用する場合

## 3注意事項

# 3.1 カーネルアップデート時のメッセージ

ミラーディスクリソース/ハイブリッドディスクリソースをご使用の環境では、アップ デート時に以下のようなメッセージ(OSやCLUSTERPROのバージョンによって異なり ます)が出力される場合がありますが、特に問題はありません。

(1) CLUSTERPROが出力するメッセージ例(CLUSTERPRO for Linux X3.1の場合)

kernel: [W] <type: liscal><event: 144> NMP1 I/O port has been closed, mount(0), io(0).
kernel: [I] <type: liscal><event: 144> - This message can be recorded on hotplug service starting when NMPx is not active.
kernel: [I] <type: liscal><event: 144> - This message can be recorded by fsck command when NMPx becomes active.
kernel: [I] <type: liscal><event: 144> - Ignore this and following messages 'Buffer I/O error on device NMPx' on such environment.
kernel: [W] <type: liscal><event: 144> NMP1 I/O port has been closed, mount(0), io(0).

(2) OSが出力するメッセージ例

kernel: Buffer I/O error on device NMP1, logical block 1469824

CLUSTERPROのメッセージに関しての詳細は、マニュアル『リファレンスガイド 第 12章 エラーメッセージー覧』を参照してください。

# 4アップデート手順

各手順は以下を参照してください。

<u>CLUSTERPROの新規インストール時にアップデートも適用する場合</u> →本書 4.1 と 4.5 を参照してください

<u>すでに運用中のCLUSTERPROにアップデートを適用する場合</u> →本書 4.2 と 4.5 を参照してください

<u>すでに運用中のCLUSTERPROにローリングアップデートを適用する場合</u> →本書 4.3 と 4.5 を参照してください

<u>すでに運用中のCLUSTERPROを起動したままアップデートを適用する場合</u> →本書 4.4 と 4.5 を参照してください

## 4.1 CLUSTERPROの新規インストール時にアップデート も適用する場合

CLUSTERPROをインストールする前にアップデートを実施してください。

アップデートの動作確認を行う場合はこの時点で確認を行ってください。OS再起動が 必要であれば実施してかまいません。

アップデートや動作確認を実施した後、OS再起動を実施した状態にしてください。その後に、『インストール&設定ガイド 第3章 CLUSTERPROをインストールする』の CLUSTERPROインストール作業を継続してください。

## 4.2 すでに運用中のCLUSTERPROにアップデートを適用 する場合

以下手順(2)以外をすべてのサーバで行います。

(1) 以下のコマンドを実行してサービスの起動設定を変更します。

chkconfig --del clusterpro\_alertsync chkconfig --del clusterpro\_webmgr chkconfig --del clusterpro chkconfig --del clusterpro\_md chkconfig --del clusterpro\_trn chkconfig --del clusterpro\_evt

次回のOS起動時にCLUSTERPROが起動しないように設定されます。

上記(1)の手順をすべてのサーバで実行したことを確認してください。確認後、以下の 手順に進んでください。

- WebManagerからクラスタのシャットダウンを実行します。
   WebManagerを使用していない場合には、何れか1台のサーバからclpstdn コマンドを実行してクラスタのシャットダウンを実行します。
- (3) サーバを再起動してrootでloginします。
- (4) アップデートを実施してください。 アップデートの動作確認を行う場合はこの時点で確認を行ってください。 OS再起動が必要であれば実施してかまいません。動作確認完了後に次の手順に進んでください。
- (5) 以下のコマンドを実行してサービスの起動設定を変更します。
   chkconfig --add clusterpro\_evt
   chkconfig --add clusterpro\_trn
   chkconfig --add clusterpro\_md
  - chkconfig --add clusterpro chkconfig --add clusterpro\_webmgr chkconfig --add clusterpro alertsync

次回のOS起動時にCLUSTERPROが自動起動するように設定されます。

(3)~(5)の手順をすべてのサーバで実行したことを確認してください。確認後、以下の手順に進んでください。

(6) サーバをshutdownコマンドやrebootコマンドで再起動します。

以上でアップデートが終了しました。

## 4.3 すでに運用中のCLUSTERPROにローリングアップ デートを適用する場合

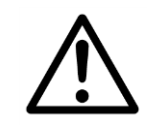

Replicatorを使用している場合、ミラー復帰を延べ2回行うため本手順は 推奨しません。4.2の手順をお勧めします。

事前にグループの移動で異常が発生しないことを確認しておいてくだ さい。

ローリングアップデートを適用するには以下の手順を実行します。

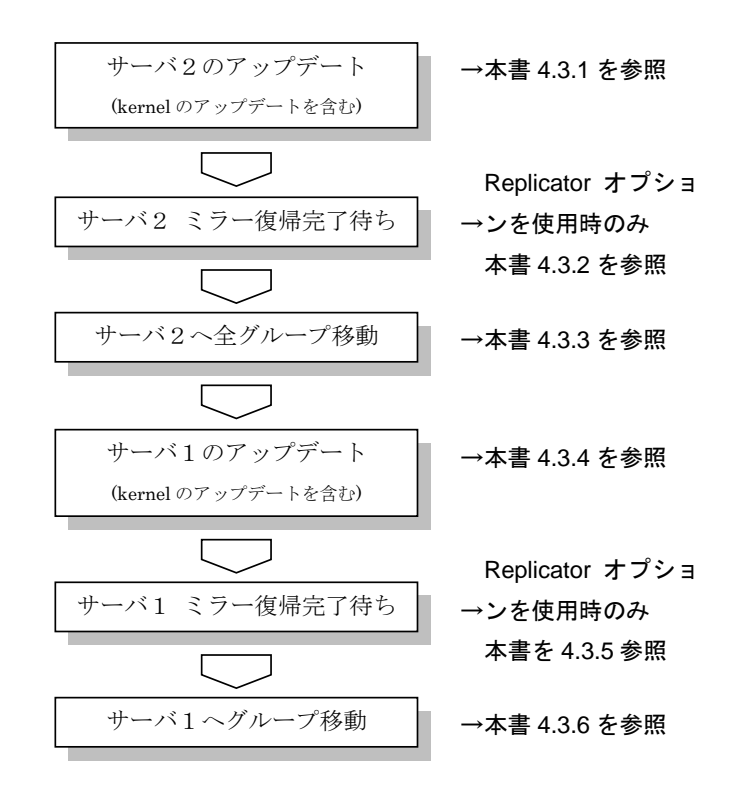

手順の文中の図は、サーバ名、ミラーディスクリソース名を以下の例で表示していま す。

|              | 例       |
|--------------|---------|
| サーバ1         | server1 |
| サーバ2         | server2 |
| ミラーディスクリソース1 | md1     |
| ミラーディスクリソース2 | md2     |

#### 4.3.1サーバ2のアップデート

- サーバ2でグループが動作している場合は、WebManagerからサーバ2で 起動している全てのグループをサーバ1に移動します。
   WebManagerを使用していない場合には、サーバ2でclpgrpコマンドを実行してグループ移動します。
- (2) サーバ2で以下のコマンドを実行してサービスの起動設定を変更します。

chkconfig --del clusterpro\_alertsync chkconfig --del clusterpro\_webmgr chkconfig --del clusterpro chkconfig --del clusterpro\_md chkconfig --del clusterpro\_trn chkconfig --del clusterpro evt

次回のOS起動時にCLUSTERPROが起動しないように設定されます。

上記(1), (2)の手順をサーバ2で実行したことを確認してください。確認後、以下の手順に進んでください。

- WebManagerからサーバ2のシャットダウンを実行します。
   WebManagerを使用していない場合には、サーバ2でclpdownコマンドを 実行してサーバのシャットダウンを実行します。
- (4) サーバ2を再起動してrootでloginします。
- (5) アップデートを実施してください。 アップデートの動作確認を行う場合はこの時点で確認を行ってください。 OS再起動が必要であれば実施してかまいません。動作確認完了後に次の手順に進んでください。
- (6) 以下のコマンドを実行してサービスの起動設定を変更します。
   chkconfig --add clusterpro\_evt
   chkconfig --add clusterpro\_trn
   chkconfig --add clusterpro\_md
   chkconfig --add clusterpro
   chkconfig --add clusterpro
   chkconfig --add clusterpro\_webmgr
   chkconfig --add clusterpro\_alertsync

次回のOS起動時にCLUSTERPROが自動起動するように設定されます。

(3)~(6)の手順をサーバ2で実行したことを確認してください。確認後、以下の手順に進んでください。

- (7) サーバ2をshutdownコマンドやrebootコマンドで再起動します。
- (8) サーバ2を再起動してrootでloginします。

Replicatorオプションを使用している場合は、4.3.2に進んでください。Replicatorオプションを使用してない場合は 4.3.3に進んでください。

#### 4.3.2サーバ2 ミラー復帰完了待ち

(1) ミラーディスクリソースの状態は以下のようになります。

- WebManagerを使用している場合は、ミラーディスクリストを実行して、 ミラーディスクリソースの状態を確認します。

| 4   | ミラーディスクリスト         |          |             |           |                     |                                               | × |
|-----|--------------------|----------|-------------|-----------|---------------------|-----------------------------------------------|---|
| m   | ミラーデバイス名<br>d1     | 同期モード 同期 | データ同期<br>する | 差分コピー<br> | server1<br>正常(活性状態) | server2<br>異常                                 |   |
|     |                    |          |             |           | -                   | <u>,                                     </u> |   |
|     |                    |          |             |           |                     |                                               |   |
|     |                    |          |             |           |                     |                                               |   |
|     |                    |          |             |           |                     |                                               |   |
|     |                    |          |             |           |                     |                                               |   |
|     |                    |          |             |           |                     |                                               |   |
| •   |                    |          |             |           |                     |                                               | 2 |
|     | 更新 詳細情報 閉じる        |          |             |           |                     |                                               |   |
| Jav | Java Applet Window |          |             |           |                     |                                               |   |

 WebManagerを使用していない場合には、何れか1台のサーバから clpmdstatコマンドを実行してミラーディスクリソースの状態を確認します。

| root@server2 ~]# c | lpmdstatmirror m | d1                  |
|--------------------|------------------|---------------------|
| Mirror Status: Ab  | normal           |                     |
| md1                | server2          | server1             |
| Mirror Color       | RED              | GREEN               |
| Lastupdate Time    |                  | 2008/10/22 10:12:51 |
| Break Time         |                  | 2008/10/22 10:11:15 |
| Disk Error         | ОК               | ОК                  |

(例) ミラーディスクリソース md1 の状態確認

Difference Percent 0%

ミラーディスクリソースのアクセス状況によって、赤枠部分の値は例とは異なります。

1%

- 自動ミラー復帰をする設定になっている場合は、この状態から全てのミ ラーディスクリソースのミラー復帰が自動で始まります。確認したタイミ ングによっては、すでに(2)の状態になっている場合があります。
- 自動ミラー復帰をしない設定になっている場合は、全てのミラーディスク リソースのミラー復帰を手動で実行してください。手動ミラー復帰につい ては『リファレンスガイド 第1章 WebManagerの機能』または『リファレ ンスガイド 第4章 CLUSTERPRO コマンドリファレンス』を参照してく ださい。

- (2) 全てのミラーディスクリソースのミラー復帰完了を待ちます。
  - WebManagerを使用している場合は、ミラーディスクリストを実行して、 ミラーディスクリソースの状態を確認します。
     全てのミラーディスクリソースの状態が全サーバで「正常」となっている ことを確認してください。

| 😹 ଽラーティスクリスト 🛛 🕺   |                           |       |              |          |         |  |  |
|--------------------|---------------------------|-------|--------------|----------|---------|--|--|
|                    |                           |       |              |          |         |  |  |
| ミラーデバイス名           | 同期モード                     | データ同期 | 差分コピー        | server1  | server2 |  |  |
| md1                | 同期                        | する    |              | 正常(活性状態) | 正常      |  |  |
|                    |                           |       |              |          |         |  |  |
|                    |                           |       |              |          |         |  |  |
|                    |                           |       |              |          |         |  |  |
|                    |                           |       |              |          |         |  |  |
|                    |                           |       |              |          |         |  |  |
|                    |                           |       |              |          |         |  |  |
|                    |                           |       |              |          |         |  |  |
|                    |                           |       |              |          |         |  |  |
|                    |                           |       |              |          |         |  |  |
|                    |                           |       |              |          |         |  |  |
|                    |                           |       |              |          |         |  |  |
|                    |                           |       |              |          |         |  |  |
|                    |                           |       |              |          |         |  |  |
|                    |                           |       |              |          |         |  |  |
|                    |                           |       |              |          |         |  |  |
| •                  |                           |       |              |          |         |  |  |
|                    |                           |       |              |          |         |  |  |
|                    | (雨≠£) =≥≤≥==±≠=□  □□ ." ス |       |              |          |         |  |  |
|                    |                           |       | 1+12 [3+10-3 |          |         |  |  |
| Java Applet Window |                           |       |              |          |         |  |  |

- WebManagerを使用していない場合には、何れか1台のサーバから clpmdstatコマンドを実行してミラーディスクリソースの状態を確認しま す。

全てのミラーディスクリソースの状態が全サーバで「GREEN」となって いることを確認してください。

| [root@server2 ~]# clpmdstatmirror md1 |                       |         |  |  |  |  |  |
|---------------------------------------|-----------------------|---------|--|--|--|--|--|
| Mirror Status: No                     | Mirror Status: Normal |         |  |  |  |  |  |
| md1                                   | server2               | server1 |  |  |  |  |  |
| Mirror Color                          | GREEN                 | GREEN   |  |  |  |  |  |

(例) ミラーディスクリソース md1 の状態確認

(1)、(2)の手順を実行したことを確認してください。確認後、以下の手順に進んでください。

以上でサーバ2のアップデートは完了です。続いてサーバ1のアップデートを行いま す。

#### 4.3.3サーバ2へ全グループ移動

- (1) <u>clpgrpコマンドを実行して、サーバ1</u>で起動している全てのグループを サーバ2に移動します。
- (2) サーバ1で起動している全てのグループがサーバ2に移動され、全てのグ ループの各リソースが正常に動作していることを、WebManagerで確認し ます。
   WebManagerを使用していない場合には、何れか1台のサーバでclpstatコマ ンドを実行して確認します。
  - グループ上のアプリケーションが正常に動作していることは、それぞれの アプリケーションで確認してください。

(1)~(2)の手順を実行したことを確認してください。確認後、以下の手順に進んでください。

#### 4.3.4サーバ1のアップデート

(1) サーバ1で以下のコマンドを実行してサービスの起動設定を変更します。

chkconfig --del clusterpro\_alertsync chkconfig --del clusterpro\_webmgr chkconfig --del clusterpro chkconfig --del clusterpro\_md chkconfig --del clusterpro\_trn chkconfig --del clusterpro\_evt

次回のOS起動時にCLUSTERPROが起動しないように設定されます。

上記(1)の手順をサーバ1で実行したことを確認してください。確認後、以下の手順に 進んでください。

- WebManagerからサーバ1のシャットダウンを実行します。
   WebManagerを使用していない場合には、サーバ1でclpdownコマンドを 実行してサーバのシャットダウンを実行します。
- (3) サーバ1を再起動してrootでloginします。
- (4) アップデートを実施してください。 アップデートの動作確認を行う場合はこの時点で確認を行ってください。 OS再起動が必要であれば実施してかまいません。動作確認完了後に次の手順に進んでください。
- (5) 以下のコマンドを実行してサービスの起動設定を変更します。
   chkconfig --add clusterpro\_evt chkconfig --add clusterpro\_trn chkconfig --add clusterpro\_md chkconfig --add clusterpro chkconfig --add clusterpro chkconfig --add clusterpro\_webmgr chkconfig --add clusterpro\_alertsync

次回のOS起動時にCLUSTERPROが自動起動するように設定されます。

(2)~(5)の手順をサーバ1で実行したことを確認してください。確認後、以下の手順に進んでください。

- (6) サーバ1をshutdownコマンドやrebootコマンドで再起動します。
- (7) サーバ1を再起動してrootでloginします。

Replicatorオプションを使用している場合は、4.3.5に進んでください。Replicatorオプションを使用してない場合は 4.3.6に進んでください。

## 4.3.5 サーバ1 ミラー復帰完了待ち

(1) ミラーディスクリソースの状態は以下のようになります。

- WebManagerを使用している場合は、ミラーディスクリストを実行して、 ミラーディスクリソースの状態を確認します。

| 姜ミラーティスクリスト        |             |       |       |         | ×        |  |  |
|--------------------|-------------|-------|-------|---------|----------|--|--|
| ミラーデバイス名           | 同期モード       | データ同期 | 差分コピー | server1 | server2  |  |  |
| md1                | 同期          | する    |       | 異常      | 止常(活性状態) |  |  |
|                    |             |       |       |         |          |  |  |
|                    |             |       |       |         |          |  |  |
|                    |             |       |       |         |          |  |  |
|                    |             |       |       |         |          |  |  |
|                    |             |       |       |         |          |  |  |
|                    |             |       |       |         |          |  |  |
|                    |             |       |       |         |          |  |  |
| •                  |             |       |       |         | ۱.       |  |  |
|                    | 更新 詳細情報 閉じる |       |       |         |          |  |  |
| Java Applet Window |             |       |       |         |          |  |  |

 WebManagerを使用していない場合には、何れか1台のサーバから clpmdstatコマンドを実行してミラーディスクリソースの状態を確認します。

#### (例) ミラーディスクリソース md1 の状態確認

| [root@server1 ~]# clpmdstatmirror md1 |         |                     |  |  |  |  |
|---------------------------------------|---------|---------------------|--|--|--|--|
| Mirror Status: Abno                   | rmal    |                     |  |  |  |  |
| md1                                   | server1 | server2             |  |  |  |  |
| Mirror Color                          | RED     | GREEN               |  |  |  |  |
| Lastupdate Time                       |         | 2008/10/22 10:18:26 |  |  |  |  |
| Break Time 2008/10/22 10:17:56        |         |                     |  |  |  |  |
| Disk Error                            | ОК      | ОК                  |  |  |  |  |
| Difference Percent                    | 0%      | 1%                  |  |  |  |  |

ミラーディスクリソースのアクセス状況によって、赤枠部分の値は例とは異なります。

- 自動ミラー復帰をする設定になっている場合は、この状態から全てのミ ラーディスクリソースのミラー復帰が自動で始まります。確認したタイミ ングによっては、すでに(2)の状態になっている場合があります。
- 自動ミラー復帰をしない設定になっている場合は、全てのミラーディスク リソースのミラー復帰を手動で実行してください。手動ミラー復帰につい ては『リファレンスガイド 第1章 WebManagerの機能』または『リファレ ンスガイド 第4章 CLUSTERPRO コマンドリファレンス』を参照してく ださい。

- (2) 全てのミラーディスクリソースのミラー復帰完了を待ちます。
  - WebManagerを使用している場合は、ミラーディスクリストを実行して、 ミラーディスクリソースの状態を確認します。
     全てのミラーディスクリソースの状態が全サーバで「正常」となっている ことを確認してください。

| <b>参</b> ミラーディスクリスト |       |             |       |         |          | × |
|---------------------|-------|-------------|-------|---------|----------|---|
|                     |       |             |       |         |          |   |
| ミラーデバイス名            | 同期モード | データ同期       | 差分コピー | server1 | server2  |   |
| md1                 | 同期    | する          |       | 正常      | 正常(活性状態) |   |
|                     |       |             |       |         |          |   |
|                     |       |             |       |         |          |   |
|                     |       |             |       |         |          |   |
|                     |       |             |       |         |          |   |
|                     |       |             |       |         |          |   |
|                     |       |             |       |         |          |   |
|                     |       |             |       |         |          |   |
|                     |       |             |       |         |          |   |
|                     |       |             |       |         |          |   |
|                     |       |             |       |         |          |   |
|                     |       |             |       |         |          |   |
|                     |       |             |       |         |          |   |
|                     |       |             |       |         |          |   |
|                     |       |             |       |         |          |   |
| 4                   |       |             |       |         |          |   |
|                     |       |             |       |         |          | 1 |
|                     | 重     | ifi Ižšenia |       |         |          |   |
|                     |       |             |       |         |          |   |
| Java Applet Window  |       |             |       |         |          |   |

- WebManagerを使用していない場合には、何れか1台のサーバから clpmdstatコマンドを実行してミラーディスクリソースの状態を確認しま す。

全てのミラーディスクリソースの状態が全サーバで「GREEN」となって いることを確認してください。

| (例)     | ミラ・ | ーディ | ・スク   | IJ | ソース   | md1     | の状態確認                                   |
|---------|-----|-----|-------|----|-------|---------|-----------------------------------------|
| \ V J / | ~ / | · I | · · / | _  | / / / | III O I | · · · / · / · · · · · · · · · · · · · · |

| [                     | [root@server1 etc]# clpmdstatmirror md1 |         |         |  |  |  |  |
|-----------------------|-----------------------------------------|---------|---------|--|--|--|--|
| Mirror Status: Normal |                                         |         |         |  |  |  |  |
|                       | md1                                     | server1 | server2 |  |  |  |  |
|                       | Mirror Color                            | GREEN   | GREEN   |  |  |  |  |
|                       |                                         |         |         |  |  |  |  |

(1)、(2)の手順を実行したことを確認してください。確認後、以下の手順に進んでください。

以上でサーバ1のアップデートは完了です。

#### 4.3.6 サーバ1 ヘグループを移動

手順(1),(2)は、サーバ1ヘグループを移動しない場合、実行する必要はありません。

- WebManagerからサーバ2で起動しているグループのうちサーバ1で起動したいグループをサーバ1に移動します。
   WebManagerを使用していない場合には、サーバ2でclpgrpコマンドを実行してグループ移動します。
- サーバ1へ移動されたグループの各リソースが正常に動作していることを、 WebManagerで確認します。
   WebManagerを使用していない場合には、何れか1台のサーバでclpstatコマンドを実行して確認します。
  - グループ上のアプリケーションが正常に動作していることは、それぞれの アプリケーションで確認してください。

以上でアップデートが終了しました。

# 4.4 すでに運用中のCLUSTERPROを起動したままアップ デートを適用する場合

カーネルのアップデートを実施してください。

CLUSTERPROを起動した状態のまま実施してかまいません。

カーネルアップデート実施後、WebManager(またはclpstdnコマンド等)から再起動を 実施してください。

# 4.5 アップデートの確認

クラスタの状態は正常か(clpstatコマンドやWebManager)を確認してください。